# Time & Attendance -Timesheets

### Resource Guide for Employees

This guide contains information on timesheets and outlines the process for part-time employees to submit a timesheet.

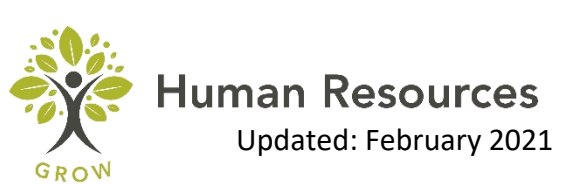

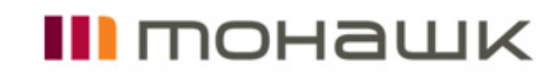

## Contents

| Introduction to Web Time Entry          | 2    |
|-----------------------------------------|------|
| Definitions                             | 2    |
| Bi-Weekly process                       | 5    |
| Accessing your Timesheet                | 6    |
| Completing and reviewing your Timesheet | 9    |
| Recalling your Timesheet                | . 15 |
| Frequently Asked Questions              | . 18 |
| Additional resources                    | . 20 |

# Introduction to Web Time Entry

Web Time Entry is a self-service web-based time recording system. It provides employees and managers with a user-friendly platform to submit and approve timesheets to payroll for processing. Employees have the ability to access their web timesheet at their convenience and also check the status of their timesheet throughout the approval process by logging into their Employee Profile.

### Definitions

| Term                             | Definition                                                                                                    |
|----------------------------------|----------------------------------------------------------------------------------------------------|
| Timesheet Employees (Originator) | Employees that record all hours<br>worked on their timesheets (also<br>known as Part-Time, Regular Part-<br>Time, Temporary, Partial Load,<br>Sessional, Coop, Student or Casual).                                                                                                    |
| Approver (Managers)              | The individual that can update,<br>change, return, or approve the<br>timesheet. This is usually the<br>originator's manager.                                                                                                    |
| Acknowledger (FYI)               | An employee marked as FYI in the<br>routing queue. Acknowledgers<br>cannot change records submitted by<br>the originator but they can add<br>comments.<br>Action by the acknowledger is not<br>required                                                                                                    |
| Proxy (Managers designee)        | A manager who has been given<br>delegate authority to approve<br>timesheets on behalf of another<br>manager. Managers can delegate<br>authority to a peer or to another<br>manager with access to their<br>departmental organization code.<br>Proxy access cannot be delegated to<br>a subordinate employee or to a non-<br>administrative staff member. The<br>proxy has the ability to update,<br>return and approve the timesheet. |
| Timesheet                        | Electronic version of paper timecard where hours worked are recorded.                                                                                                    |

| Term                                                                                                | Definition                                                                                                    |  |  |  |  |
|----------------------------------------------------------------------------------------------------|----------------------------------------------------------------------------------------------------|--|--|--|--|
| Earn Code                                                                                           | The code used to identify the kind or pay. Currently the only earn code available is Regular pay                                                                                                    |  |  |  |  |
|                                                                                                    | <ul> <li>Regular Pay: Normal work<br/>hours in accordance with the<br/>Work Week/Work Day. For<br/>faculty, Regular Pay should<br/>represent your scheduled<br/>teaching hours per your<br/>contract.</li> </ul>                                                                                                    |  |  |  |  |
| Pay Period                                                                                          | The bi-weekly segment of time<br>beginning on Monday and ending 14<br>days later on Sunday, that will be<br>paid on a specified pay date<br>(Friday), 2-weeks in arrears.<br>Example: Pay date is 2/5/21. The<br>pay period for this pay date is<br>01/11/21 – 01/24/21.                                                                                                    |  |  |  |  |
| Timesheet Status (Not Started, In<br>Progress, Pending, returned, error,<br>approved and Completed) | Timesheet Status: An indication<br>telling the originator, approver or<br>proxy the current status of a<br>particular timesheet.                                                                                                    |  |  |  |  |
|                                                                                                    | <ol> <li>Not Started: the timesheet is<br/>available, but the originator<br/>has not recorded any hours.</li> <li>In Progress: the originator is<br/>currently accessing the<br/>timesheet and entering data.</li> <li>Pending: the timesheet has<br/>been completed by the<br/>originator and submitted to<br/>the manager for review.</li> <li>Returned: Timesheet has<br/>been returned to the originator<br/>by an approver.</li> <li>Error: Timesheet is in error.<br/>This normally requires a<br/>Superuser to correct (Payroll<br/>department).</li> </ol> |  |  |  |  |

| Term | Definition                                                                                                    |
|------|----------------------------------------------------------------------------------------------------|
|      | <ol> <li>Approved: The timesheet has<br/>been approved and is ready<br/>for payroll to process.</li> <li>Completed: Payroll has been<br/>processed using the submitted<br/>and approved timesheet.</li> </ol> |

### **Bi-Weekly process**

Timesheet Employees (Paid Hourly) are required to update the timesheet daily and accurately. The timesheet is to be submitted for approval at the end of the pay period, but no later than Sunday at 11:59 pm. The timesheet approver must review and approve the timesheet no later than 4:30pm every second Monday.

Timesheets will be submitted and approved every two weeks. Timesheets that aren't actioned within the established deadlines will result in the employee not being paid. Deadlines are posted on <u>MyMohawk/Payroll</u> <u>Services Webpage</u>. For additional training videos, please navigate to "My Learning" on <u>Working at Mohawk</u>.

# Accessing your Timesheet

The **Employee Profile** is a portal that houses timesheets for part – time employees in order for them to submit hours worked.

**Step 1:** To access your timesheet navigate to **Employee Profile** by logging in to **MyMohawk** with your **Mohawk ID** (00000000@mohawkcollege.ca) and **Password**.

| MyMohawk is now live                                                       | понашк                                                                                                    |
|----------------------------------------------------------------------------|----------------------------------------------------------------------------------------------------|
| We are pleased to launch our new<br>MyMohawk portal (formerly MOCOmotion). | Mohawk single sign-on (SSO)<br>MohawkiD:                                                                                              |
| To learn more visit <b>mohawkcollege.ca/mymohawk</b>                       | Manager ID <br>Password:                                                                                                    |
|                                                                            | Sign in<br>Having trouble signing in?                                                                                                 |
|                                                                            | You can reset a forgotten password using<br>mypaseword.mchawkollega.ca<br>Alternatively, you can call the Helpdesk at<br>905-575-2199 |
|                                                                            |                                                                                                    |

**Step 2:** Navigate to the **Employee tab** and select **Employee Profile** in the Quick Links options.

| MyⅣ                                                          | lohawk                                                                                                    |   | My Sites ▼                                                                                                    |
|--------------------------------------------------------------|----------------------------------------------------------------------------------------------------|---|----------------------------------------------------------------------------------------------------|
| # HOME                                                       | Employee<br>MyMohawk / Employee                                                                                                    |   |                                                                                                    |
| REGISTRATION<br>STUDENT FINANCES<br>ACADEMICS<br>CAMPUS LIFE | Corporate leadership<br>• President<br>• Senior Leadership Team<br>• Policies and Procedures<br>• Strategic Mandate Agreement 2017-2020 |   | Quicklinks    Sexual Assault and Sexual Violence Awareness  Academic Dates  Access Self Service  Banner  CareerReady.                                         |
| EMPLOYEE<br>HUMAN RESOURCES                                  | Office of the VP Academic                                                                                                    |   | Centre for Teaching & Learning (CTL)     De-escalation and College Supports (PPT)     eLearn     Employee Profile     Expense Claim Submissions     EarlSuite |
| TECHNOLOGY<br>SOLUTIONS<br>PHONE DIRECTORY                   | Curriculum Committee IDEAWORKS Catalyst Fund (ICF)                                                                                      | > | Horizanna     H.S. Trax     H2 Human Resources     H2 Student     Iynda.com     Microsoft IT Academy.     My.Academic Progress.(MAP)     ONE Card             |

Step 3: To access your Timesheet, click Enter Time under My Activities.

| Employee Dashboard                             |                 |                                          |
|------------------------------------------------|-----------------|------------------------------------------|
| Unite                                          |                 |                                          |
| Job Summary                                    | ^               | ℱ My Activities                          |
| jr Workforce Analyst A2063F-01. Cramm. Holly A | Job Information |                                          |
| Employee Summary                               | *               | Litter Litte                             |
|                                                |                 | Approve Time                             |
|                                                |                 | Approve Leave Report                     |
|                                                |                 | Approve Leave Request                    |
|                                                |                 | Electronic Personnel Action Forms (EPAF) |
|                                                |                 | Salary Planner                           |
|                                                |                 | Effort Certification                     |
|                                                |                 | Labor Redistribution                     |
|                                                |                 | Campus Directory                         |
|                                                |                 | Employee Menu                            |
|                                                |                 |                                          |

**Step 4:** On this page you will see timesheets for open pay periods. Click on the date range for the timesheet you would like to begin. Click on **Start Timesheet**.

| 👪 🥝 ellucian                                                      | ₩ @ellucian |              |             |                 |  |  |  |
|-------------------------------------------------------------------|-------------|--------------|-------------|-----------------|--|--|--|
| Employee Dashboard • Timesheet                                    |             |              |             |                 |  |  |  |
| Timesheet                                                         |             |              |             |                 |  |  |  |
| Approvals Timesheet                                               |             |              |             |                 |  |  |  |
|                                                                   |             |              |             |                 |  |  |  |
| Pay Period                                                        | Hours/Units | Submitted On | Status      |                 |  |  |  |
| Jr Workforce Analyst, A2663F-01, M, 2663, Compensation & Benefits |             |              |             |                 |  |  |  |
| 01/25/2021 - 02/07/2021                                           |             |              | Not Started | Start Timesheet |  |  |  |
| 01/11/2021 - 01/24/2021                                           | 70.00 Hours | 01/21/2021   | Pending     | i 🔊             |  |  |  |

NOTE: If there are two individuals occupying the same position, you will also need to select the correct approver. The box below will only appear if there are multiple people in the position.

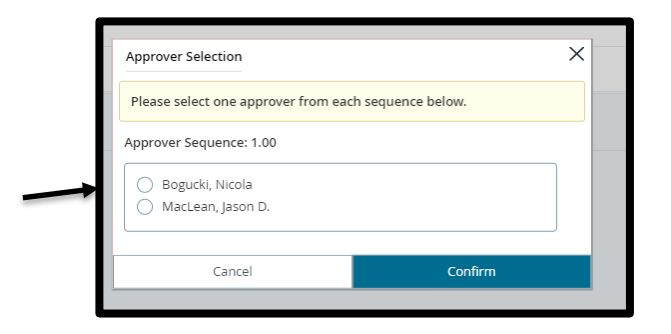

**Step 5:** The daily calendar will appear. Today's date will automatically be selected to begin entering time. Time needs to be entered for each day worked for the pay period (two weeks). The top right corner of the calendar will display the status of the timesheet and the submission deadline.

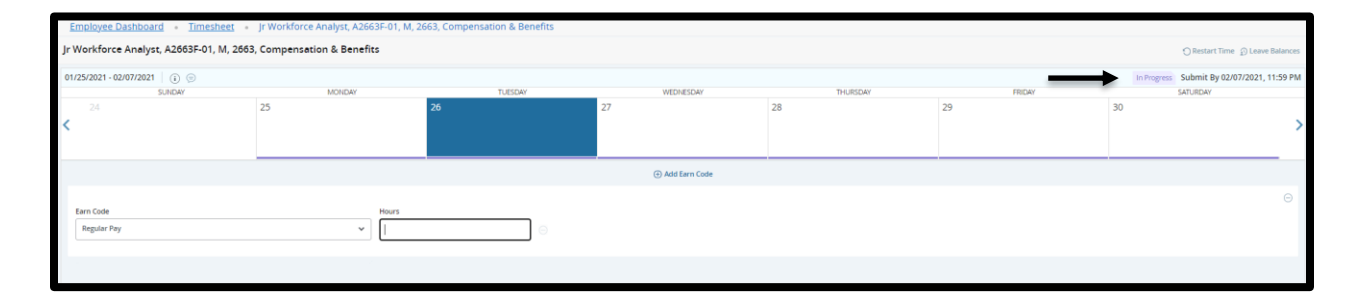

# Completing and reviewing your Timesheet

**Step 1:** To begin entering time select the **Regular Pay** earn code.

# Imployee Databased - Timesheet - jr/Workforce Analyst, A3663F-01, M, 2663, Compensation & Benefits Imployee Database jr Workforce Analyst, A2663F-01, M, 2663, Compensation & Benefits Imployee Database etroscole Imployee Database etroscole Imployee Database imployee Database Imployee Database imployee Database Imployee Database etroscole Imployee Database imployee Database Imployee Database imployee Database Imployee Database imployee Database Imployee Database imployee Datase Imployee Database

### **IMPORTANT:** Click Save after each entry, edit, deletion or change.

**Step 2:** Click the date in the calendar for which you would like to enter time (today's date automatically selected). Enter the number of hours worked in the Hours field for the date selected and click **Save.** 

| Jr Workforce Analyst, A2663F-01, M, 26 | 563, Compensation & Benefits |               |                     |                  |    | O Restart To            | me D Leave Balances |
|----------------------------------------|------------------------------|---------------|---------------------|------------------|----|-------------------------|---------------------|
| 01/25/2021 - 02/07/2021 () ③           |                              |               |                     |                  |    | In Progress Submit By 0 | 2/07/2021, 11:59 PM |
| SUNDAY<br>24                           | MONDAY<br>25                 | TUESDAY<br>26 | WEDNESDAY           | THURSDAY<br>28   | 29 | AY SATURDAY             |                     |
| <                                      |                              |               |                     | 10 <sup>10</sup> |    | **                      | >                   |
|                                        |                              |               | (     Add Earn Code |                  |    |                         |                     |
| Earo Code                              | Margar 2                     |               |                     |                  |    |                         | Θ                   |
| Regular Pay                            | · ]                          |               | _                   |                  |    |                         |                     |
|                                        |                              |               |                     |                  |    |                         |                     |
|                                        |                              |               |                     |                  |    |                         |                     |
|                                        |                              |               |                     |                  |    |                         |                     |
|                                        |                              |               |                     |                  |    |                         |                     |
|                                        |                              |               |                     |                  |    |                         |                     |
|                                        |                              |               |                     |                  |    |                         |                     |
|                                        |                              |               |                     |                  |    |                         |                     |
|                                        |                              |               |                     |                  |    |                         |                     |
|                                        |                              |               |                     |                  |    |                         |                     |
| Exit Page                              |                              |               |                     |                  |    | Save                    | Preview             |

**Step 3:** When recording hours worked which include the same **Earn Code** and same number of hours for each day, we recommend using the **Copy Function.** This will allow you to "copy" your hours throughout the pay period. To use the **Copy Function**, select the **Copy** icon once you have saved your first entry.

| Jr Workforce Analyst, A2663F-01, M, 2663 | , Compensation & Benefits |                  |               |          |        | O Restart Time D Leave Balances            |
|------------------------------------------|---------------------------|------------------|---------------|----------|--------|--------------------------------------------|
| 01/25/2021 - 02/07/2021 7.00 Hours (i) 💬 |                           |                  |               |          |        | In Progress Submit By 02/07/2021, 11:59 PM |
| SUNDAY                                   | MONDAY                    | TUESDAY          | WEDNESDAY     | THURSDAY | FRIDAY | SATURDAY                                   |
| < 24                                     | 25                        | 26<br>7.80 Hours | 27            | 28       | 29     | 30                                         |
|                                          |                           |                  | Add Earn Code |          |        | $\cap$                                     |
| Regular Pay 27.00 Hours                  |                           |                  |               |          |        | Total: 7.00 Hours Account Distinction      |

**Step 4:** The **Copy Time Entry** screen will then appear. Click on the additional days in the calendar to which you would like your time entered to be copied. The same Earn Code and hours will be used for the days you select. You may also choose to copy to the end of the pay period if you worked the same hours each day. You can do this by selecting **"Copy to the end of pay period".** When you have completed making your selections, Click **Save**.

Remember never to key hours on a statutory holiday, as your stat holiday pay will be calculated by Payroll Services. Also, do not enter hours on a weekend unless that is the day you were scheduled to work. Any overtime, shift premium or other compensation should be submitted on the appropriate paper form. Forms are available on My Mohawk, Payroll Services Channel.

| Jr Workforce Analyst, A2663F-01, M, 2663, Compensation & Benefits |                                                   |            |                    |                   |     |       | ho      | ours, and Accou<br>anges you hav |               |
|-------------------------------------------------------------------|---------------------------------------------------|------------|--------------------|-------------------|-----|-------|---------|----------------------------------|---------------|
| 01/25/2021 - 02/07/2021   6.00 Hours ① ③                          |                                                   |            |                    |                   |     |       |         | WI                               | li be copied. |
| SUNDA                                                             | MONDAY <u>TUESDAY</u> WEDNESDAY THURSDAY FRIDAY   |            |                    |                   |     |       |         |                                  |               |
| 24                                                                | 25                                                | 26         | 27                 |                   | 28  |       | 29      |                                  | 30            |
| <                                                                 |                                                   | 6.00 Hours |                    |                   |     |       |         |                                  |               |
|                                                                   |                                                   |            |                    |                   |     |       |         |                                  |               |
|                                                                   |                                                   | _          |                    |                   |     |       |         |                                  |               |
|                                                                   |                                                   |            | ① Add              | Earn Code         |     |       |         |                                  |               |
| Regular Pay 📀 6.                                                  | 20 Hours                                          |            |                    |                   |     |       |         |                                  |               |
|                                                                   |                                                   |            |                    |                   |     |       |         |                                  |               |
|                                                                   | Copy Time Entry                                   |            |                    |                   |     |       |         |                                  | × Tota        |
|                                                                   | Regular Pay : 6.00 Hours (01/26/2021, TUESDAY)    |            | Pay Period: 01/25/ | 2021 - 02/07/2021 |     |       |         |                                  | (7)           |
|                                                                   | Select Options                                    |            | SUN                | MON               | TUE | WED   | THU FRI |                                  | SAT           |
|                                                                   | <ul> <li>Copy to the end of pay period</li> </ul> |            |                    | 25                |     | 27 28 | 29      | 30                               |               |
|                                                                   | Include Saturdays                                 |            | 31                 |                   |     | 1 4   |         | 6                                |               |
|                                                                   | Include Sundays                                   |            | 31                 |                   |     |       |         | 0                                |               |
|                                                                   |                                                   |            | 7                  |                   |     | 10 11 | 12      |                                  |               |
|                                                                   |                                                   |            |                    |                   |     |       |         |                                  |               |
|                                                                   |                                                   |            |                    |                   |     |       |         |                                  |               |
|                                                                   |                                                   | Cancel     |                    |                   |     | Save  |         |                                  |               |
|                                                                   |                                                   |            |                    |                   |     |       |         |                                  |               |

**Step 5:** Once all time has been inputted, preview your detailed timesheet to ensure all information is accurate **by selecting the Preview button.** 

| Jr Workforce Analyst, A2663F-01, M, 266  | 53, Compensation & Benefits |                  |                  |                  |        | C Restart Time D Leave Balances            |
|------------------------------------------|-----------------------------|------------------|------------------|------------------|--------|--------------------------------------------|
| 01/25/2021 - 02/07/2021 18.00 Hours () 💿 |                             |                  |                  |                  |        | In Progress Submit By 02/07/2021, 11:59 PM |
| SUNDAY                                   | MONDAY                      | TUESDAY          | WEDNESDAY        | THURSDAY         | FRIDAY | SATURDAY                                   |
| <                                        | 25                          | 26<br>6.00 Hours | 27<br>5.00 Hours | 28<br>E.00 Hours | 29     | 30                                         |
|                                          |                             |                  | Add Earn Code    |                  |        |                                            |
| Regular Pay 🥝 6.00 Hours                 |                             |                  |                  |                  |        | I II                                       |
|                                          |                             |                  |                  |                  |        | Total: 6.00 Hours Account Distribution     |
|                                          |                             |                  |                  |                  |        |                                            |
|                                          |                             |                  |                  |                  |        |                                            |
|                                          |                             |                  |                  |                  |        |                                            |
|                                          |                             |                  |                  |                  |        |                                            |
|                                          |                             |                  |                  |                  |        |                                            |
|                                          |                             |                  |                  |                  |        |                                            |
|                                          |                             |                  |                  |                  |        |                                            |
|                                          |                             |                  |                  |                  |        |                                            |
|                                          |                             |                  |                  |                  |        |                                            |
|                                          |                             |                  |                  |                  |        |                                            |
|                                          |                             |                  |                  |                  |        |                                            |
|                                          |                             |                  |                  |                  |        |                                            |
|                                          |                             |                  |                  |                  |        | _                                          |
|                                          |                             |                  |                  |                  |        | Ļ                                          |
| Exit Page                                |                             |                  |                  |                  |        | Cancel Save Preview                        |

**Step 6:** The Preview will provide you with a Weekly Summary of the hours entered. If all information is accurate, select **Submit.** If you need to make changes to the information before submitting, close the window by selecting the **"X**" in the right-hand corner of the Preview.

| Jr Workforce Analyst, A2663F-01, M, 2663     | , Compensation & Benefits |                                                                                                    |                                              |        | •  |        |
|----------------------------------------------|---------------------------|----------------------------------------------------------------------------------------------------|----------------------------------------------|--------|----|--------|
| 01/25/2021 - 02/07/2021 18.00 Hours (i) (ii) |                           | Preview                                                                                                    |                                              |        | ×  |        |
| SUNDAY                                       | MONDAY 26<br>600 Hours    | Jr Workforce Analyst, A2663F-01, M,<br>Pay Period: 01/25/2021 - 02/07/2021<br>Submit By: 02/07/2021, 11:59 PM | 2663, Compensation & Benefits<br>18.00 Hours |        | 29 | FRIDAY |
|                                              |                           | Earning Distribution                                                                                          |                                              |        |    |        |
| Regular Pay 📀 6.00 Hours                     |                           | Earn Code                                                                                                    | Shift                                        | Total  |    |        |
|                                              |                           | Regular Pay                                                                                                   | 1                                            | 18.00  |    |        |
|                                              |                           | Total Hours                                                                                                   |                                              | 18.00  |    |        |
|                                              |                           | Total Units                                                                                                   |                                              | 0.00   |    |        |
|                                              |                           | Weekly Summary                                                                                                |                                              |        |    |        |
|                                              |                           | Week                                                                                                    | Total Ho                                     | urs    |    |        |
|                                              |                           | Week 1                                                                                                    | 18.00                                        |        |    |        |
|                                              |                           | Week 2                                                                                                    |                                              |        |    |        |
|                                              |                           | Week 3                                                                                                    |                                              |        |    |        |
|                                              |                           | Comment (Optional):                                                                                           |                                              |        |    |        |
|                                              |                           | Add Comment                                                                                                   |                                              |        |    |        |
|                                              |                           |                                                                                                    |                                              | *      | •  |        |
|                                              |                           | Cancel                                                                                                    |                                              | Submit |    |        |
|                                              |                           |                                                                                                    |                                              |        |    |        |

**Step 7:** All information entered by the originator can be edited prior to submitting the time sheet to the approver. A common reason to edit time is that time was entered on the wrong day or the incorrect number of hours was entered. If an error was made when inputting the information (**before it has been submitted**), the data can be revised by selecting the **corresponding date** and then select the **Edit** icon shown below. The earn code and hours field will then appear to make the change.

| r Workforce Analyst, A2663F-01, M, 2663, Compensation & Benefits 📀 Leave Balan |                         |        |                  |                   |                  |        |                                            |  |
|--------------------------------------------------------------------------------|-------------------------|--------|------------------|-------------------|------------------|--------|--------------------------------------------|--|
| 01/25/2021 - 02/07/20                                                          | 121   18.00 Hours (1) 🤅 | 9      |                  |                   |                  |        | In Progress Submit By 02/07/2021, 11:59 PM |  |
|                                                                                | SUNDAY                  | MONDAY | TUESDAY          | WEDNESDAY         | THURSDAY         | FRIDAY | SATURDAY                                   |  |
| 24<br><                                                                        |                         | 25     | 26<br>6.00 Hours | 27<br>6.00 Hours  | 28<br>6.00 Hours | 29     | 30                                         |  |
|                                                                                |                         |        |                  | (+) Add Earn Code |                  |        |                                            |  |
| Regular Pay                                                                    | @ 6.00 Hours            |        |                  |                   |                  |        |                                            |  |
|                                                                                |                         |        |                  |                   |                  |        | Total: 6.00 Hours Account Distribution     |  |

**Step 8:** You may revise the number of hours inputted in the "Hours" Field and click "Save". If all data needs to be removed from a day, select the **"minus**" sign. A dialog box will appear to confirm the entry to be deleted. Select **Yes** and then click **Save**.

| Jr Workforce Analyst, A2663F-01, M, 2663, Compensation & Benefits |        |         |                   |                  |        |                                            |  |  |
|-------------------------------------------------------------------|--------|---------|-------------------|------------------|--------|--------------------------------------------|--|--|
| 01/25/2021 - 02/07/2021 7.00 Hours ()                             | 2      |         |                   |                  |        | In Progress Submit By 02/07/2021, 11:59 PM |  |  |
| SUNDAY                                                            | MONDAY | TUESDAY | WEDNESDAY         | THURSDAY         | FRIDAY | SATURDAY                                   |  |  |
| 24                                                                | 25     | 26      | 27                | 28<br>7.00 Hours | 29     | 30                                         |  |  |
|                                                                   |        |         | (+) Add Earn Code |                  |        | L                                          |  |  |
| Regular Pay 37.00 Hours                                           |        |         |                   |                  |        | / 0 0                                      |  |  |
|                                                                   |        |         |                   |                  |        | Total: 7.00 Hours Account Distribution     |  |  |

**Step 9:** There is also the ability to restart a timesheet. This is done by selecting **Restart Time** as shown below. This will remove all data that has been inputted.

| Jr Workforce Analyst, A2663F-01, M, 2663, Compensation & Benefits |                   |        |                  |                  |                  |        |                                        |  |  |
|-------------------------------------------------------------------|-------------------|--------|------------------|------------------|------------------|--------|----------------------------------------|--|--|
| 01/25/021-02/07/021   18:00 Hours 🕥 🧈                             |                   |        |                  |                  |                  |        |                                        |  |  |
|                                                                   | SUNDAY            | MONDAY | TUESDAY          | WEDNESDAY        | THURSDAY         | FRIDAY | SATURDAY                               |  |  |
| 24                                                                |                   | 25     | 26<br>6.00 Hours | 27<br>6.00 Hours | 28<br>6.00 Hours | 29     | 30                                     |  |  |
|                                                                   | (3) Add Earn Code |        |                  |                  |                  |        |                                        |  |  |
| Regular Pay                                                       |                   |        |                  |                  |                  |        | / 🗅 😔                                  |  |  |
|                                                                   |                   |        |                  |                  |                  |        | Total: 6.00 Hours Account Distribution |  |  |

**Step 10:** If an error is made and you save your timesheet a warning message will be displayed on the main menu by showing an exclamation point icon. Click the symbol and it will indicate that corrections need to be made. The approver will also see these warnings if corrections were not completed. Once the corrections are saved those warnings will disappear.

Important: A Warning or Error message needs to be resolved PRIOR to submitting the timesheet for approval.

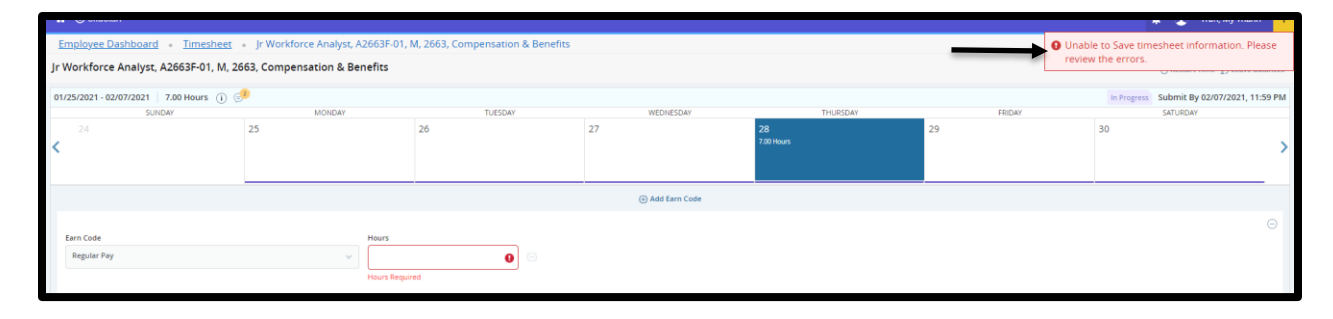

**Step 11:** Once all information has been inputted, preview your detailed request and then select **Submit.** A comment can also be included on the Preview screen if changes to your regular work schedule have occurred. Comments are visible to the user, approver, Payroll, and Human Resources. *Note: If you are not ready to submit your timesheet once a comment has been entered, you may select the "x". You will be prompted to Save.* 

| bmit By: 02/07/2021, 11:59 | PM    |             |  |
|----------------------------|-------|-------------|--|
| Earning Distribution       |       |             |  |
| Earn Code                  | Shift | Total       |  |
| Regular Pay                | 1     | 18.00       |  |
| Total Hours                |       | 18.00       |  |
| Total Units                |       | 0.00        |  |
| Weekly Summary             |       |             |  |
| Week                       |       | Total Hours |  |
| Week 1                     |       | 18.00       |  |
| Week 2                     |       |             |  |
| Week 3                     | -     |             |  |
| omment (Optional):         | ł     |             |  |
| Add Comment                |       |             |  |
|                            |       | •           |  |

**Step 12:** The timesheet will now be in **Pending Status** while it is awaiting the approver to review and submit to payroll. The details on the approval sequence can be viewed by clicking the information icon **"i"** as shown below.

| Jr Workforce Analyst, A2663F-01-11, 2663, Compensation & Benefits |                                                                                                    |  |                  |                  |                  |                                           |  |  |
|-------------------------------------------------------------------|----------------------------------------------------------------------------------------------------|--|------------------|------------------|------------------|-------------------------------------------|--|--|
| 01/11/2021 - 01/24/2021 70.00 H ars 👔                             | ist of Annrovers                                                                                                    |  |                  |                  |                  | Pending Submitted On 01/21/2021, 10:58 AM |  |  |
| SUNDAY                                                            |                                                                                                    |  | WEDNESDAY        | THURSDAY         | FRIDAY           | SATURDAY                                  |  |  |
| 10                                                                | Originated On 01/21/2021, 09:06 AM by Tran. My Thanh<br>Submitted On 01/21/2021, 10:58 AM by Tran. My Thanh<br>Approve by 01/28/2021, 11:59 PM |  | 13<br>7.00 Hours | 14<br>7.00 Hours | 15<br>7.00 Hours | 16                                        |  |  |
|                                                                   | MacLean, Jason D.                                                                                                    |  |                  |                  |                  |                                           |  |  |
| Regular Pay 🧿 7.00 Hour                                           | Sequence 1.00 Pending Approval                                                                                                    |  |                  |                  |                  |                                           |  |  |
|                                                                   |                                                                                                    |  |                  |                  |                  | Total: 7.00 Hours Account Distribution    |  |  |
|                                                                   |                                                                                                    |  |                  |                  |                  |                                           |  |  |

# **Recalling your Timesheet**

After the timesheet has been submitted it is in **Pending status**. While in Pending status the timesheet can be recalled to edit and resubmit. **Note: The action of recalling a timesheet does not remove any records entered on the timesheet.** 

**Step 1:** Follow the steps outlined above to access your **Timesheets**. Select the **Date Range** that requires the revision.

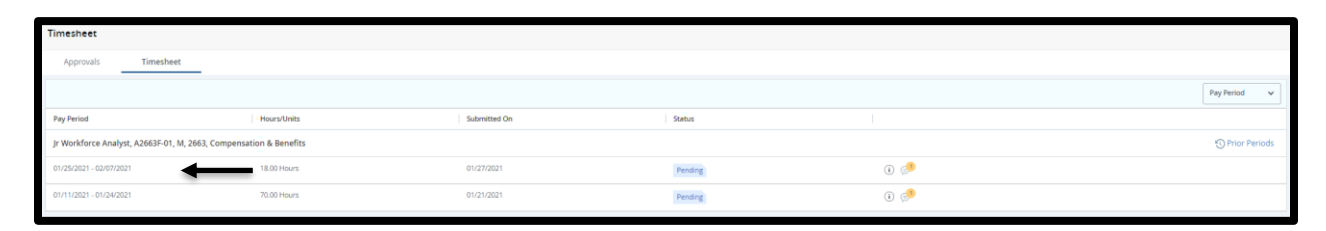

**Step 2:** Once you have selected the date range that requires a revision, click on that timesheet and select **Recall Timesheet.** You will receive a notification in the top right-hand corner stating it has been successfully recalled.

| Jr Workforce Analyst    | A2663F-01, M, 266 | 3, Compensation & Benefits |                  |                  |                  |        | Ø                            | Leave Balances |
|-------------------------|-------------------|----------------------------|------------------|------------------|------------------|--------|------------------------------|----------------|
| 01/25/2021 - 02/07/2021 | 18 00 Hours @ @   |                            |                  |                  |                  |        | Fundara Submitted On 01/27/2 | 021 02:17 84   |
| CTRATECT CONTRACT       |                   | ACADAY                     | THE FOW          | WEDWERDAY        | THE IPSDAY       | EBIDAY | SATIEDAY                     |                |
| < 24                    |                   | 25                         | 26<br>6.00 Hours | 27<br>6.00 Hourn | 28<br>6.00 Hours | 29     | 30                           | >              |
| Regular Pay             | @ 6.00 Hours      |                            |                  |                  |                  |        |                              |                |
|                         |                   |                            |                  |                  |                  |        | Total: 6.00 Hours Account    | Distribution   |
|                         |                   |                            |                  |                  |                  |        |                              |                |
|                         |                   |                            |                  |                  |                  |        |                              |                |
|                         |                   |                            |                  |                  |                  |        |                              |                |
|                         |                   |                            |                  |                  |                  |        |                              |                |
|                         |                   |                            |                  |                  |                  |        |                              |                |
|                         |                   |                            |                  |                  |                  |        |                              |                |
|                         |                   |                            |                  |                  |                  |        |                              |                |
|                         |                   |                            |                  |                  |                  |        |                              |                |
|                         |                   |                            |                  |                  |                  |        |                              |                |
| Exit Page               |                   |                            |                  |                  |                  |        | Recall Timesheet             | Preview        |

**Step 3:** Once the timesheet has been successfully recalled, you will have the ability to revise the hours worked by selecting **Edit.** Make all necessary changes and then select **Save.** Review all changes by selecting **Preview.** 

| 02/08/2021 - 02/21/2021 14.00 Hours (i) | <b>∋</b> 2 |                 |                  |          |        | In Progress Submit By 02/21/2021, 11:59 F |
|-----------------------------------------|------------|-----------------|------------------|----------|--------|-------------------------------------------|
| SUNDAY                                  | MONDAY     | TUESDAY         | WEDNESDAY        | THURSDAY | FRIDAY | SATURDAY                                  |
| < <sup>7</sup>                          | 8          | 9<br>7.00 Hours | 10<br>7.00 Hours | 11       | 12     | 13                                        |
|                                         |            |                 | Add Earn Code    |          |        |                                           |
| Regular Pay 📀 7.00 Hours                |            |                 |                  |          |        | ✓ 1 0                                     |
|                                         |            |                 | () AND SETT COLD |          |        | Total: 7.00 Hours Account Distribution    |
|                                         |            |                 |                  |          |        | Θ                                         |
| Earn Code<br>Regular Pay                | v durs     | Θ               |                  |          |        |                                           |
|                                         |            | ,               |                  |          |        |                                           |
|                                         |            |                 |                  |          |        |                                           |
|                                         |            |                 |                  |          |        |                                           |
|                                         |            |                 |                  |          |        |                                           |
|                                         |            |                 |                  |          |        |                                           |
|                                         |            |                 |                  |          |        |                                           |
|                                         |            |                 |                  |          |        |                                           |
|                                         |            |                 |                  |          |        |                                           |
|                                         |            |                 |                  |          |        |                                           |
|                                         |            |                 |                  |          |        |                                           |
|                                         |            |                 |                  |          |        | • • •                                     |
| Exit Page                               |            |                 |                  |          | Cancel | Save Preview                              |

**Step 4:** Once you have reviewed your changes, add a comment and select **Submit.** Comments are visible to the user, approver, Payroll, and Human Resources.

| Earn Code                 | Shift | Total       |  |
|---------------------------|-------|-------------|--|
| Regular Pay               | 1     | 28.00       |  |
| Total Hours               |       | 28.00       |  |
| Total Units               |       | 0.00        |  |
| Weekly Summary            |       |             |  |
| Week                      |       | Total Hours |  |
| Week 1                    |       | 28.00       |  |
| Week 2                    |       | 1           |  |
| Week 3                    |       |             |  |
| Comment (Optional):       | ,     | l           |  |
| Add Comment               |       |             |  |
|                           |       |             |  |
|                           |       |             |  |
| 2000 characters remaining |       |             |  |
|                           |       |             |  |

**Step 5:** To view all past transactions that have occurred on a Timesheet select the **Comment Bubble.** The number that is showing reflects the number of updates that have occurred on that timesheet.

| Jr Workforce Analyst,   | Jr Workforce Analyst, A2663F-01, M, 2663, Compensation & Benefits O Restart Time: Dice |        |                  |                  |                  |        |                                            |  |
|-------------------------|----------------------------------------------------------------------------------------|--------|------------------|------------------|------------------|--------|--------------------------------------------|--|
| 01/25/2021 - 02/07/2021 | 18.00 Hours () 🤅                                                                       | •      |                  |                  |                  |        | In Progress Submit By 02/07/2021, 11:59 PM |  |
| SUN                     | DAY                                                                                    | MONDAY | TUESDAY          | WEDNESDAY        | THURSDAY         | FRIDAY | SATURDAY                                   |  |
| 24                      |                                                                                        | 25     | 26<br>6.00 Hours | 27<br>6.00 Hours | 28<br>6.00 Hours | 29     | 30                                         |  |
|                         |                                                                                        |        |                  | Add Earn Code    |                  |        |                                            |  |
| Regular Pay             | ⊖6.00 Hours                                                                            |        |                  |                  |                  |        | / 🗈 😔                                      |  |
|                         |                                                                                        |        |                  |                  |                  |        | Total: 6.00 Hours Account Distribution     |  |
|                         |                                                                                        |        |                  |                  |                  |        |                                            |  |
|                         |                                                                                        |        |                  |                  |                  |        |                                            |  |
|                         |                                                                                        |        |                  |                  |                  |        |                                            |  |
|                         |                                                                                        |        |                  |                  |                  |        |                                            |  |
|                         |                                                                                        |        |                  |                  |                  |        |                                            |  |

# Frequently Asked Questions

### 1. What if I have more than one supervisor?

If an employee has more than one supervisor, one supervisor will be designated as the Primary Approver and will need to assign the other supervisor as a Proxy. Both will then have access to the timesheet.

### 2. How will approvers know when to approve timesheets?

Timesheets can be approved as soon as they have been submitted by the employee. All timesheets must be approved on or before the end of the pay period. It is also helpful for the employee to notify the approver that a timesheet has been submitted. A copy of the Pay Processing Deadlines can be found on the MyMohawk Portal under the employee tab/Payroll Services.

### 3. What if my approver is on vacation or resigns?

All approvers are required to assign and set up a proxy who is authorized to approve time in their absence. Approvers must notify the proxy when they need to approve time. If the proxy is not available; the employee must contact the Payroll Department x2212.

### 4. Am I required to enter hours each day?

It is strongly recommended that employees record all hours daily. By doing so, you will build up a habit of entering time. However, if hours worked are the same on a regular basis, it is recommended that the copy function is used and all time is entered at once.

# **5.** Mohawk is closed for a Statutory Holiday; do I have to enter time on that day of the timesheet?

No. this will be done by payroll (unless otherwise instructed).

# 6. What if I submit my timesheet to my approver and need to make edits?

If the approver has not approved the timesheet and the deadline has passed, the employee is able to recall the timesheet to make edits and comments for resubmission to the approver. After the timesheet has been approved by the Manager, only the Manager has the ability to recall the timesheet.

# 8. What if an employee is away for an entire pay period and did not submit a timesheet?

If the employee did not work then no timesheet is required. It is recommended that the employee submits their timesheet prior to their leave if hours were worked.

# **9.** I will be off campus for a conference or training, how do I record my time?

A timesheet employee is to record hours worked, whether in the office, or at a pre-approved conference or training.

### Additional resources

### For additional resources, please see below:

- Web Time Entry Video Tutorial (For Employees) (offered through <u>Working at Mohawk</u>)
- Pay Processing Deadlines

### For additional questions, please do not hesitate to contact your Human Resources department at

time.attendance@mohawkcollege.ca